คู่มือการใช้โปรแกรม Moodle ในการจัดสอบบุคคลเข้าศึกษาหลักสูตรวิทยาศาสตรบัณฑิต สาขาฉุกเฉินการแพทย์ (ต่อเนื่อง) คณะเทคโนโลยี วิทยาศาสตร์สุขภาพ

# เข้าสู่เว็บไซต์ด้วยวิธีการ ดังนี้

2.

 เข้าสู่เว็บไซต์ โดยการพิมพ์เว็บคณะ <u>https://hst.pccms.ac.th/</u> แล้วเลือก สอบภาค ทฤษฎี ตามรูปหน้าเว็บ

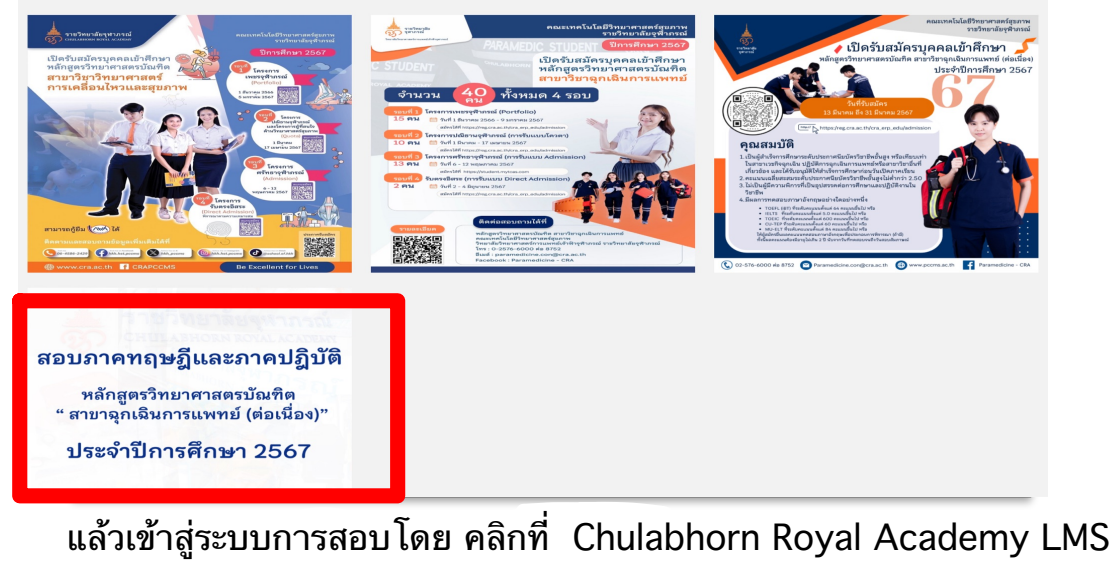

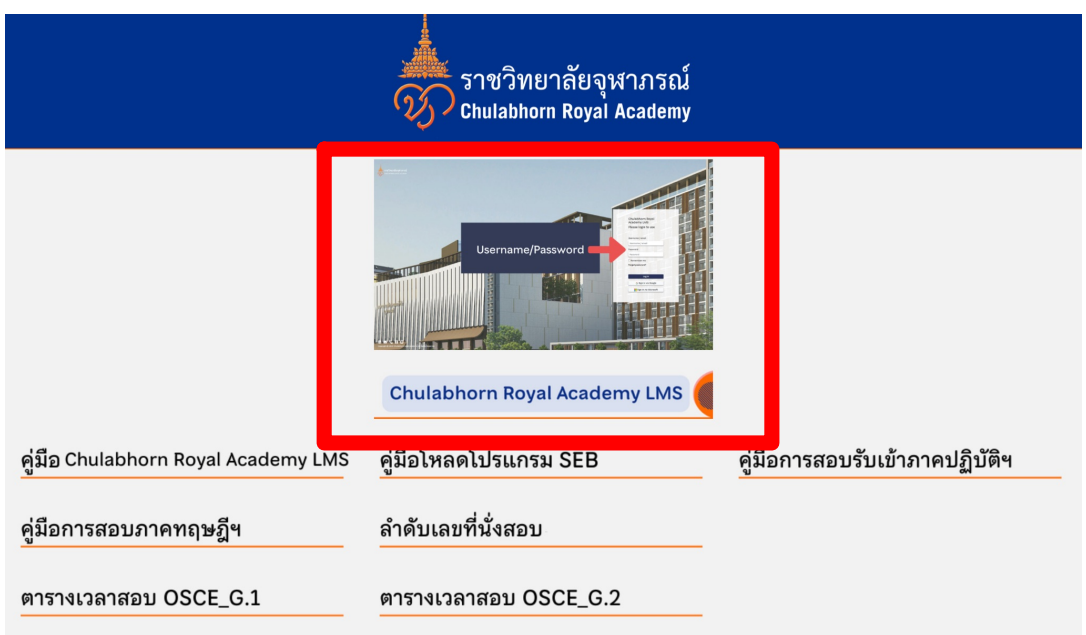

เมื่อทำการเลือก CRA แล้วจะเข้าสู่หน้าเว็บ
 <u>https://moodle.cra.ac.th/login/index.php</u> จากนั้นให้ทำการ
 Log in โดยใส่ Username และ Password ที่กำหนดให้

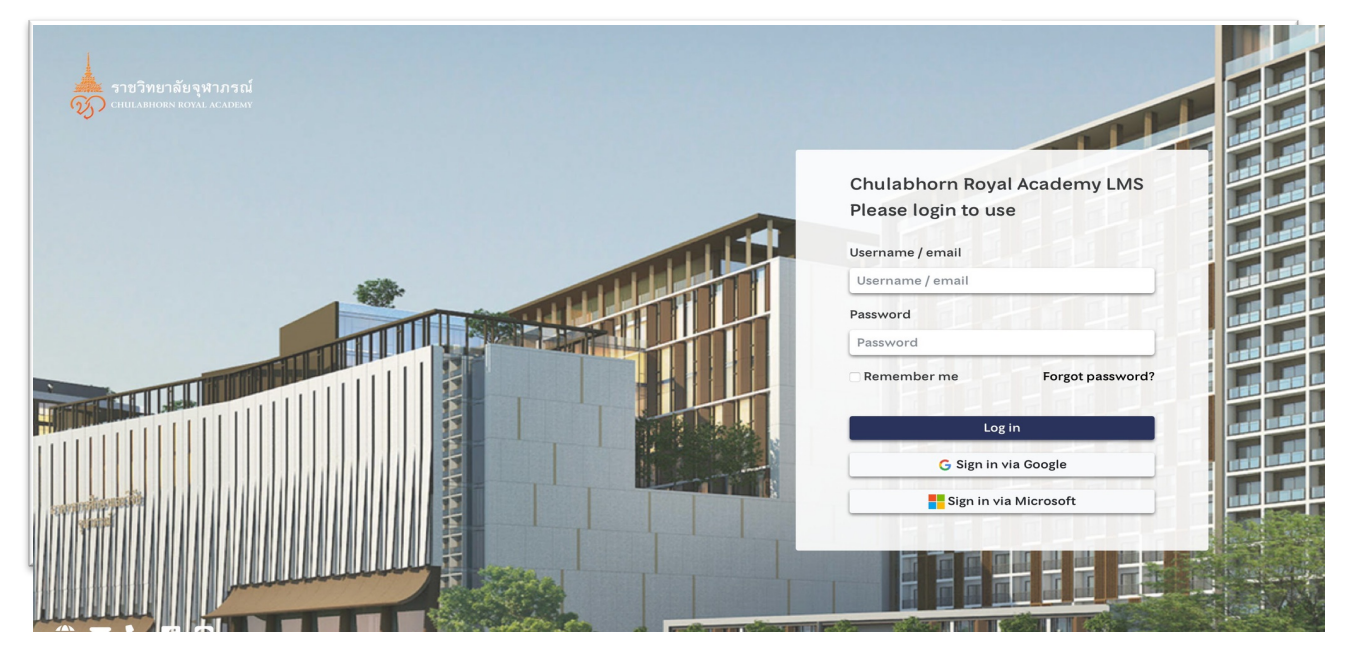

4. เมื่อทำการ Log in เรียบร้อยจะเข้าสู่หน้าเว็บไซต์ เพื่อใช้ในการ ทำข้อสอบ

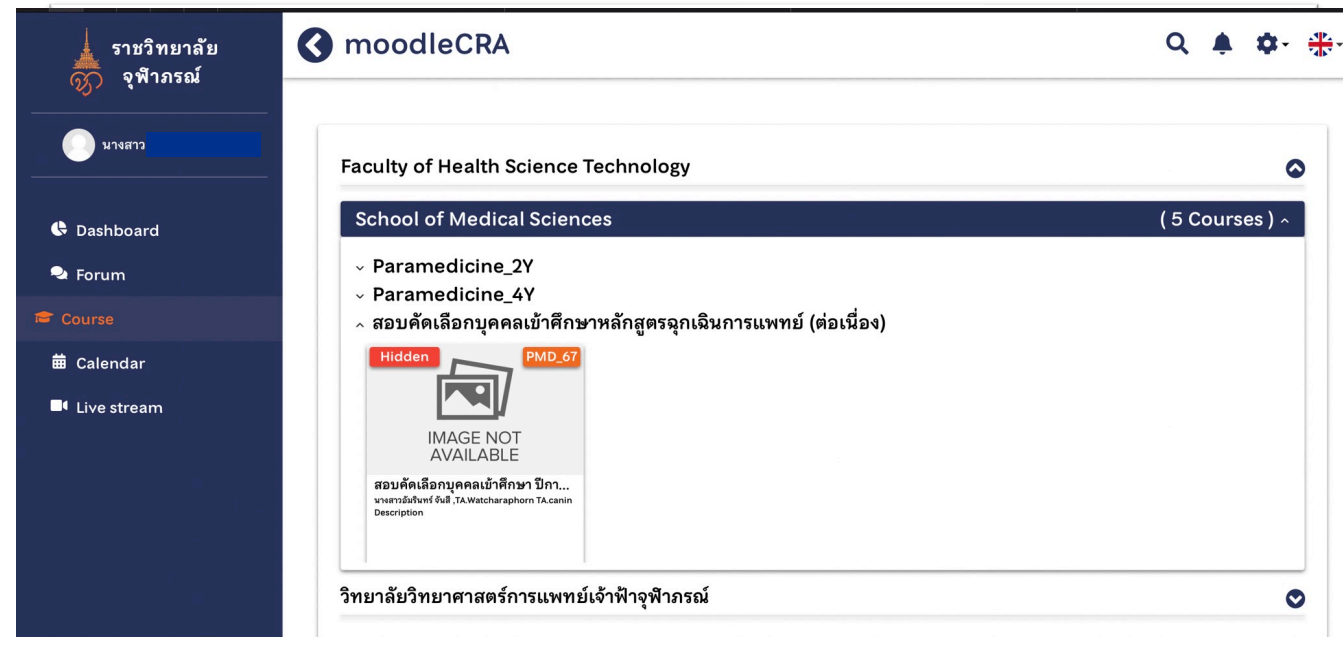

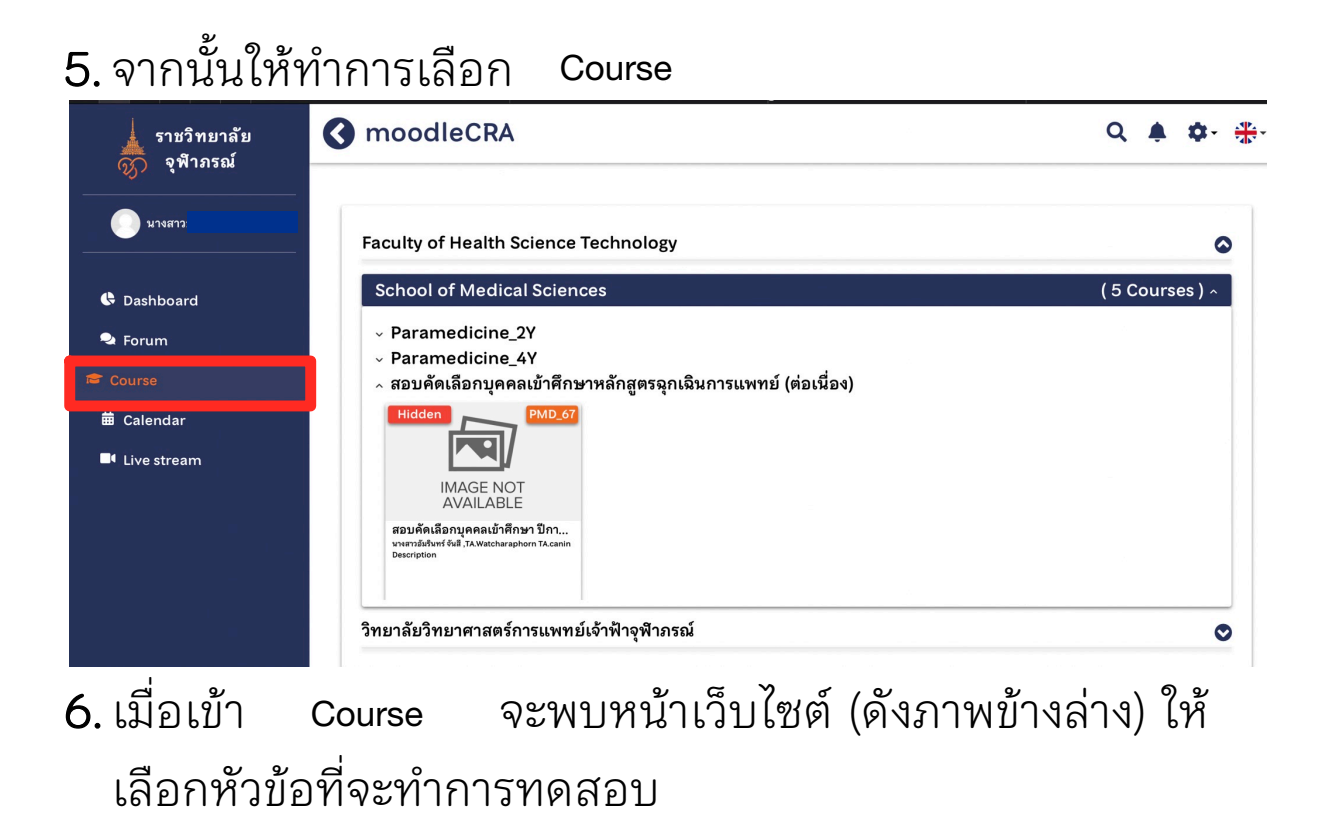

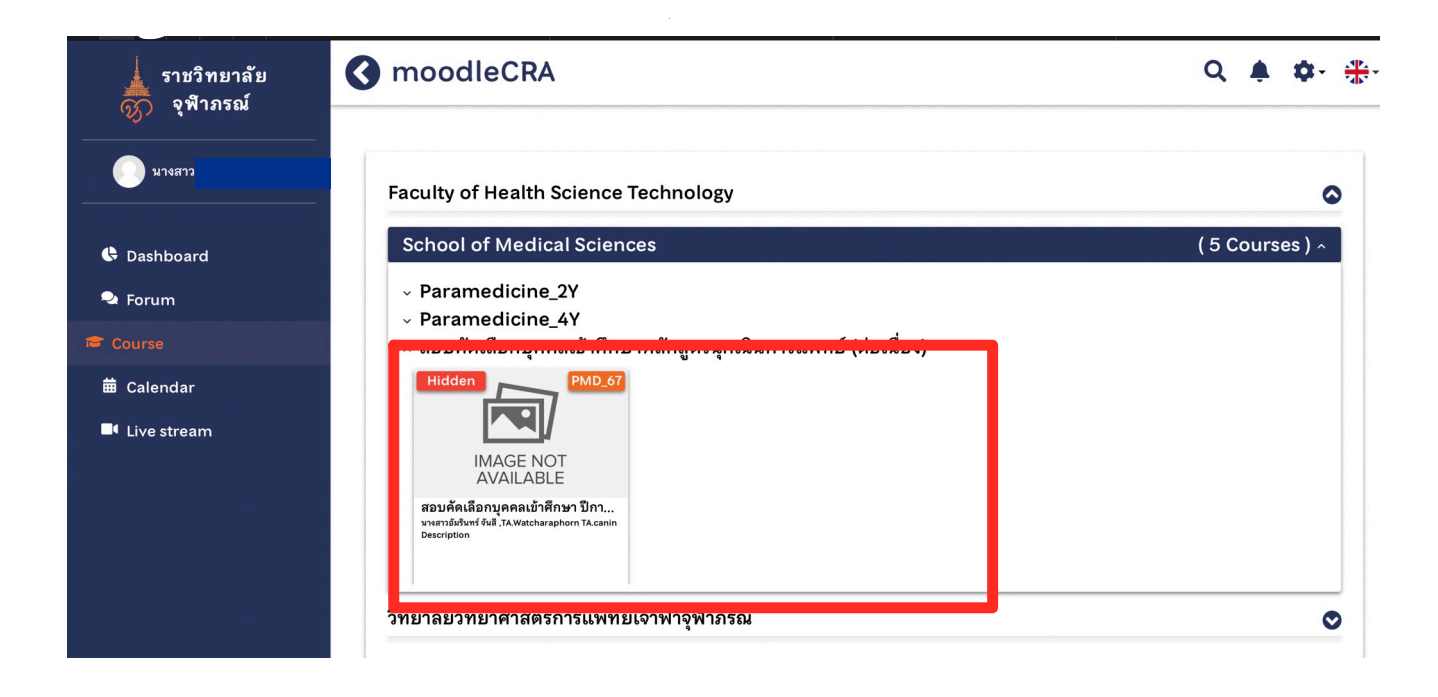

## เมื่อเลือกหัวข้อที่จะทำการทดสอบ จะเข้าสู่หน้าแบบทดสอบ แล้วให้ผู้เข้าสอบ เลือกหัวข้อที่จะทำการสอบ (กรรมการจะแจ้งอีกครั้งในห้องสอบ)

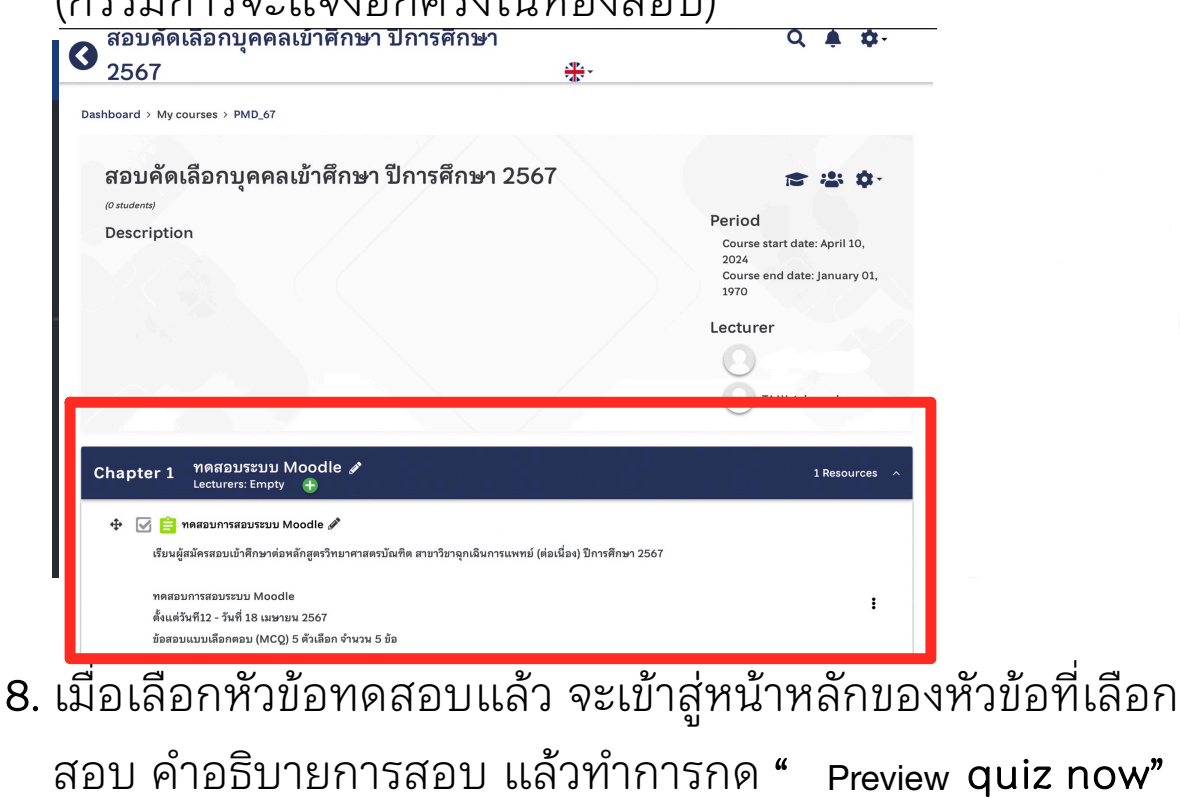

### ทดสอบการสอบระบบ Chulabhorn Royal Academy LMS

เรียนผู้สมัครสอบเข้าศึกษาต่อหลักสูตรวิทยาศาสตรบัณฑิต สาขาวิชาฉุกเฉินการแพทย์ (ต่อเนื่อง) ปีการศึกษา 2567

ทดสอบการสอบระบบ Moodle ตั้งแต่วันที12 - วันที่ 18 เมษายน 2567 ข้อสอบแบบเลือกตอบ (MCQ) 5 ตัวเลือก จำนวน 5 ข้อ

> To attempt this quiz you need to know the quiz password This quiz has been configured so that students may only attempt it using the Safe Exam Browser. Download configuration Grading method: Highest grade Preview quiz now

#### **9**. เมื่อกด Preview quiz now ระบบจะให้กดยืนยันอีกครั้ง เพื่อเริ่มทำ ให้ใส่ pass word "20240419" แล้วกด start attempt ข้อสอบ

### ทดสอบการสอบระบบ Chulabhorn Royal Academy LMS

เรียนผู้สมัครสอบเข้าศึกษาต่อหลักสูตรวิทยาศาสตรบัณฑิต สาขาวิชาจุกเฉินการแพทย์ (ต่อเนื่อง) ปีการศึกษา 2567

| ทดสอบการสอบ<br>ตั้งแต่วันที12 -<br>ข้อสอบแบบเลื | אראיזא Moodle<br>Start attempt |                                                         | × |                                    |
|-------------------------------------------------|--------------------------------|---------------------------------------------------------|---|------------------------------------|
|                                                 | Password                       | To attempt this quiz you need to know the quiz password |   | sword<br>ng the Safe Exam Browser. |

จากนั้นให้เริ่มทำข้อสอบ โดยการเลือก "ข้อที่ถูกต้องที่สุด" 10. เพียงข้อเดียว

| การสอบภาคทฤษฎี หรือการสอบข้อเขียน การสมัครเข้าหลักสูตรวิทยาศาสตรบัณฑิต สาขาวิชาฉุกเฉินการ<br>แพทย์ (ต่อเนื่อง) ปีการศึกษา 2567 จัดสอบในวันที่ใด<br>———————————————————————————————————— | Question <b>1</b><br>Not yet answered<br>Marked out of<br>1.00<br><sup>®</sup> Flag question | Quiz navigation                       |
|----------------------------------------------------------------------------------------------------|----------------------------------------------------------------------------------------------|---------------------------------------|
| <sup>0</sup> <sup>а.</sup> 28 เมษายน 67                                                                                                    | Edit question                                                                                | Finish attempt<br>Start a new preview |
| <sup>⊙</sup> b. <sub>3 เมษายน</sub> 67                                                                                                    |                                                                                              |                                       |
| ่ <sup>с.</sup> 10 เมษายน 67                                                                                                    |                                                                                              |                                       |
| ่ d. <sub>25</sub> เมษายน 67                                                                                                    |                                                                                              |                                       |
| <sup>е.</sup> 9 ниетени 67                                                                                                    |                                                                                              |                                       |
|                                                                                                    |                                                                                              |                                       |
|                                                                                                    | Question 2                                                                                   |                                       |

uestion

| หลักสตรวิทยาศาสตรบัญชิด สาขาวิหาอกเอิบการแพทย์ (ต่อเบื่อง) บีการอัดการเรียบการสอบระยะเวลาสี่ปี |                 |  |
|------------------------------------------------------------------------------------------------|-----------------|--|
|                                                                                                |                 |  |
|                                                                                                | 🕅 Flag questio  |  |
| ) a. 5                                                                                         | C Edit question |  |
| ) b. 2                                                                                         |                 |  |
| ∩ c 4                                                                                          |                 |  |

| 11. | เมื่อทำข้อสอบครบทุกข้อ หน้าจอจะแสดงสรุปผลการทำ   |  |
|-----|--------------------------------------------------|--|
|     | ข้อสอบว่าผู้เข้าสอบ ทำข้อสอบครบทุกข้อหรือไม่     |  |
|     | หมายเลข 1. สรุปสถานะเลือกคำตอบ                   |  |
|     | หมายเลข 2. กลับไปยังหน้าทำข้อสอบอีกครั้ง         |  |
|     | หมายเลข 3. แสดง 뉄 ในข้อที่เลือกคำตอบแล้ว         |  |
|     | และแสดง <sup>2</sup> ในข้อที่ยังไม่ได้เลือกคำตอบ |  |
| 0   | สอบคัดเลือกบุคคลเข้าศึกษา ปการศึกษา 🔍 🐥 🌣        |  |
| J   | 2567 **                                          |  |

Dashboard > My courses > PMD\_67 > ทดสอบการสอบระบบ Moodle > Preview > Summary of attempt

| ทดสอบการสอ<br>Summary of a | Quiz navigation   |  |
|----------------------------|-------------------|--|
| Question                   | Status            |  |
| 1                          | Not yet answered  |  |
| 2                          | Not yet answered  |  |
| 3                          | Not yet answered  |  |
| 4                          | Not yet answered  |  |
| 5                          | Not yet answered  |  |
|                            | Return to attempt |  |

12. เมื่อตรวจสอบการทำข้อสอบเสร็จสินแล้ว ไห้กด "Submit all and finish"

| ≡        | CRA      |                                |                                  |      |  |
|----------|----------|--------------------------------|----------------------------------|------|--|
|          | Question | Status                         |                                  |      |  |
| ያ        | 1        | Answer                         | saved                            |      |  |
| <b>A</b> | 2        | Answer                         | saved                            |      |  |
| ជ        | 3        | Answer                         | saved                            |      |  |
|          | 4        | Answer                         | saved                            |      |  |
| 0        | 5        | Answer                         | saved                            |      |  |
| ŵ        | 6        | Answer                         | saved                            |      |  |
| ⊞        |          | Return to                      | o attempt                        |      |  |
| ଟ୍ର      |          | Time lef                       | ft 0:27:53                       |      |  |
| C        | Т        | nis attempt must be admitted b | Thursday 21 March 2022, 1:29 PM. |      |  |
|          |          | Submit all                     | l and finish                     |      |  |
|          |          |                                |                                  | <br> |  |

## 13. เมื่อทำการกด Submit all and finish ระบบจะให้กด ยืนยัน ที่ "Submit all and finish" อีกครั้ง เพื่อยืนยันการ ส่งข้อสอบ ถือเป็นการเสร็จสิ้นการทำข้อสอบ

Dashboard > My courses > PMD\_67 > ทดสอบการสอบระบบ Moodle > Preview > Summary of attempt

| ทดสอบการสอบระบบ<br>Summary of attempt | Quiz navigation                            |  |
|---------------------------------------|--------------------------------------------|--|
| Question                              | Status                                     |  |
| 1                                     | Not yet answered                           |  |
| 2                                     | Not yet answered                           |  |
| 3                                     | Not yet answered                           |  |
| 4                                     | Not yet answered                           |  |
| 5                                     | Not yet answered                           |  |
|                                       | Return to attempt<br>Submit all and finish |  |

### \*\*\*หมายเหตุ

- ให้ผู้เข้าสอบศึกษาเอกสาร "คู่มือการใช้โปรแกรม Moodle"
  เพื่อใช้ในการสอบ ให้เรียบร้อยก่อนสอบ
- ในวันสอบ คณะกรรมการจะให้ผู้เข้าสอบทดลองการใช้ระบบ และทำแบบทดสอบจำลองก่อนทำการสอบจริง อีกครั้ง

จัดทำโดย...หลักสูตรวิทยาศาสตรบัณฑิต สาขาฉุกเฉินการแพทย์ (ต่อเนื่อง) คณะเทคโนโลยีวิทยาศาสตร์สุขภาพ ราชวิทยาลัยจุฬาภรณ์